# PW-5000 Плата Ethernet

## Инструкция по установке PW5K1EN

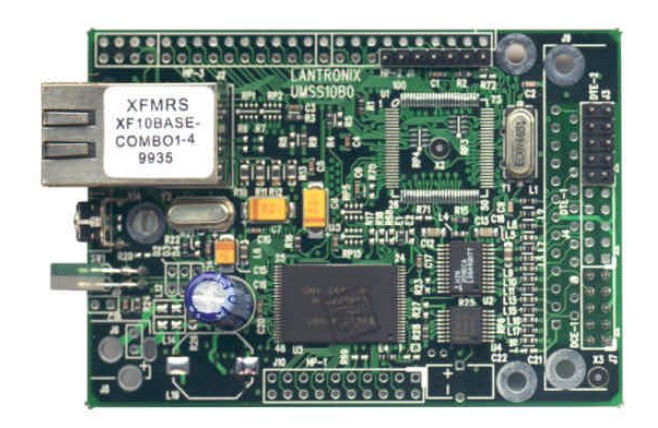

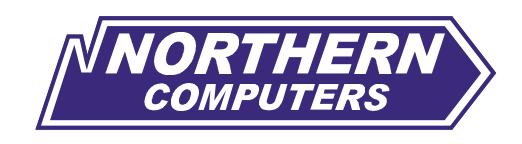

Security House Export

#### Введение

Плата Ethernet PW5K1EN предназначена для работы в системе контроля и управления доступом PW-5000. Плата используется для подключения основной платы контроллера PW5K1IC к компьютерной сети по стандарту сетевой архитектуры Ethernet с топологией 10BaseT (скорость передачи информации 10 Мбит/с, для соединения используется экранированная или неэкранированная витая пара). Плата позволяет основной плате контроллера PW5K1IC обмениваться информацией с компьютером, на котором установлено программное обеспечение Win-Pak Pro International по протоколу TCP/IP.

### Установка платы

Установите PW5K1EN на основную плату контроллера PW5K1IC как это показано на рисунке. Используйте монтажные стойки, входящие в комплект поставки.

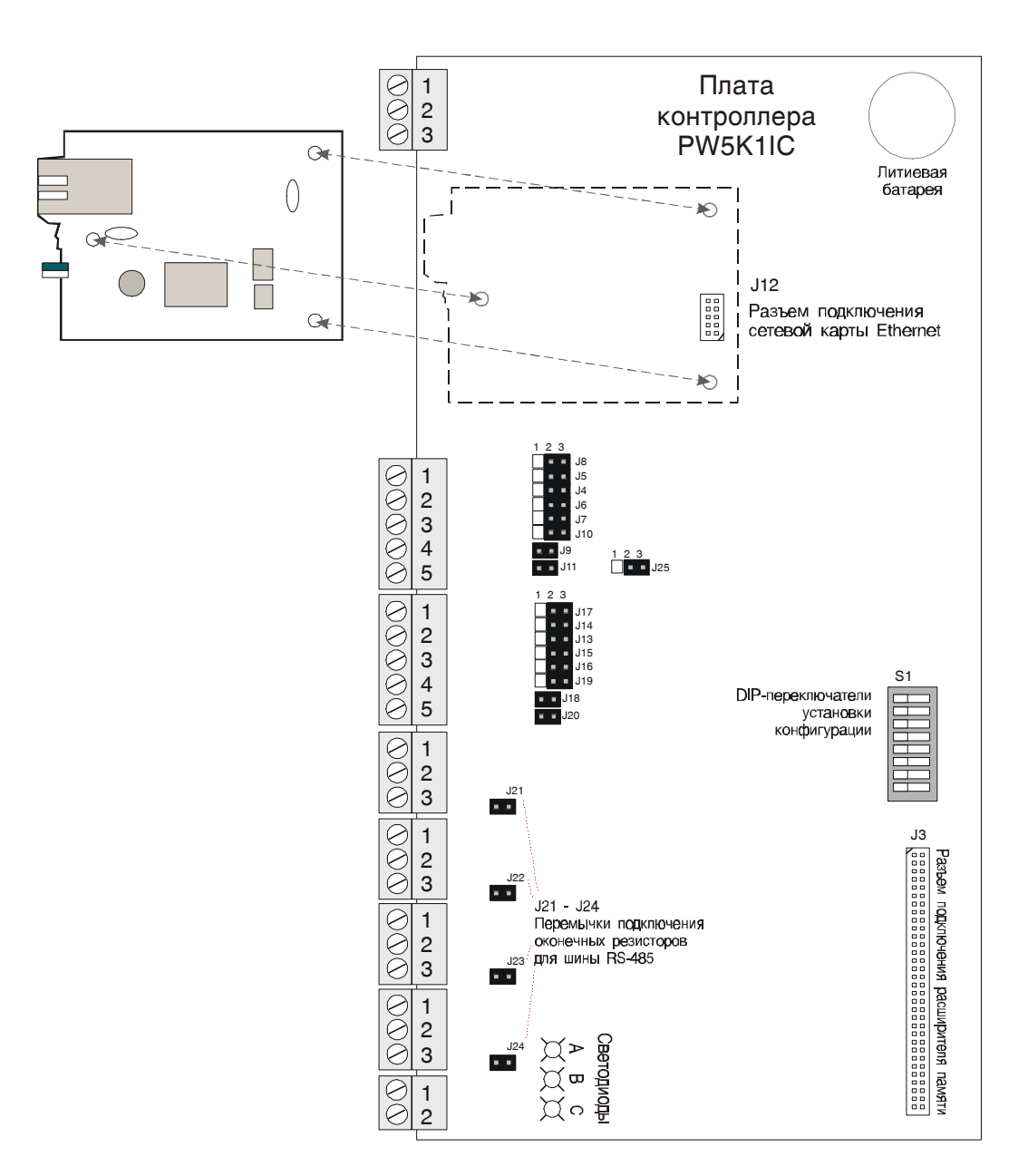

#### Программирование

- 1. Установите на компьютер программу EZWebCon версии 1.1/7 или более поздней (есть на компакт-диске с Win-Pak Pro International Release 3, файл ezwebcon.exe).
- 2. После установки запустите программу EZWebCon.
- 3. Щелкните правой клавишей мыши на значке Lantronix в левом нижнем углу открывшегося окна и выберите пункт Assign IP Address to Server (Назначить серверу IP-адрес).

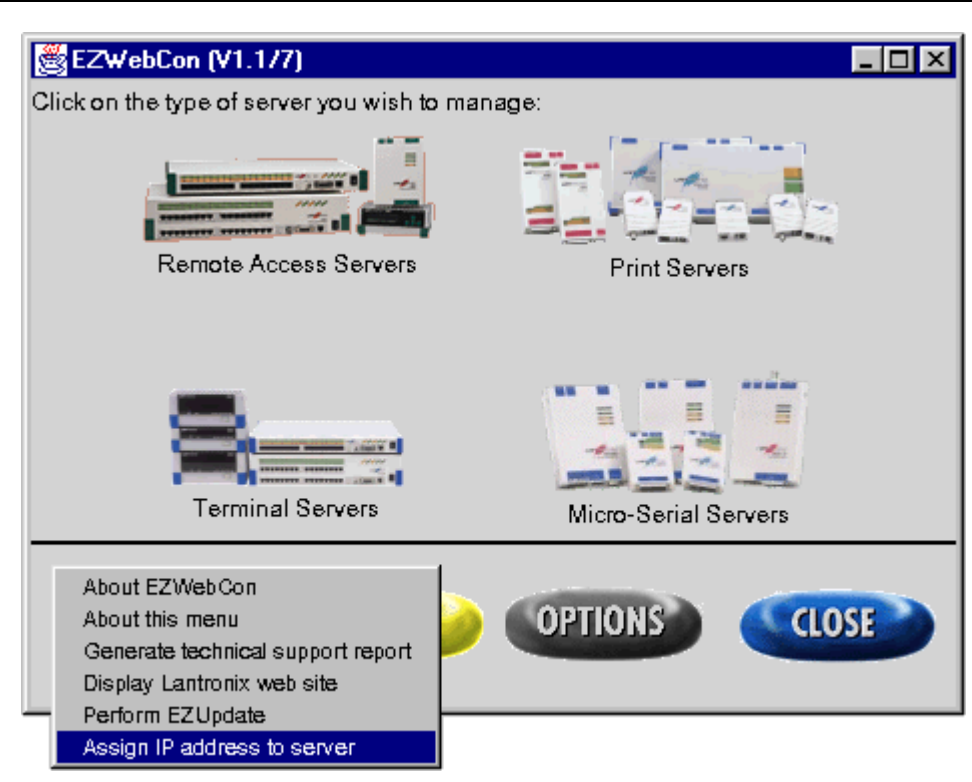

- 4. В первое поле открывшегося окна введите Ethernet адрес платы PW5K1EN, указанный на наклейке платы (каждая плата имеет уникальный адрес, запрограммированный в ней на заводе).
- 5. Во второе поле введите новый IP-адрес, назначаемый плате.
- 6. Снимите флажок "None" и установите правильный адрес подсети (Subnet Address).
- 7. При необходимости установите другие параметры сети.
- 8. Установите флажок Automatically connect and permanently assign IP address to the server (Автоматически соединиться и постоянно назначить серверу IP-адрес)
- 9. Выберите ОК.

| Assign IP Address to Server                                                                                           |                   |  |  |  |
|----------------------------------------------------------------------------------------------------|-------------------|--|--|--|
| To setup your new server, you must first give it an IP address, so that EZWebCon can talk to it.                      |                   |  |  |  |
| Enter the ethernet address (should<br>be printed on the unit) of the server<br>you wish to assign an IP address to:   | 00-80-a3-2b-02-c1 |  |  |  |
| Enter the new IP address to assign to<br>the server (It should not in use by<br>any other device):                    | 192 .168 .0 .8    |  |  |  |
| Enter the new subnet address to assign<br>the server (check 'None'if you don't<br>want to assign a subnet right now): | 255 .255 .255 .0  |  |  |  |
| Enter the TFTP loadhost the server<br>will use to download new firmware:                                              | 0.0.0.0           |  |  |  |
| Automatically connect and permanently<br>assign the IP address to the server:                                         | <b>v</b>          |  |  |  |
|                                                                                                    | CANCEL OK         |  |  |  |

10. Произойдет назначение плате установленных параметров. После этого потребуется перезагрузка платы, которая может занять несколько минут. 11. В главном окне EZWebCon щелкните мышью на значке Micro-Serial Servers.

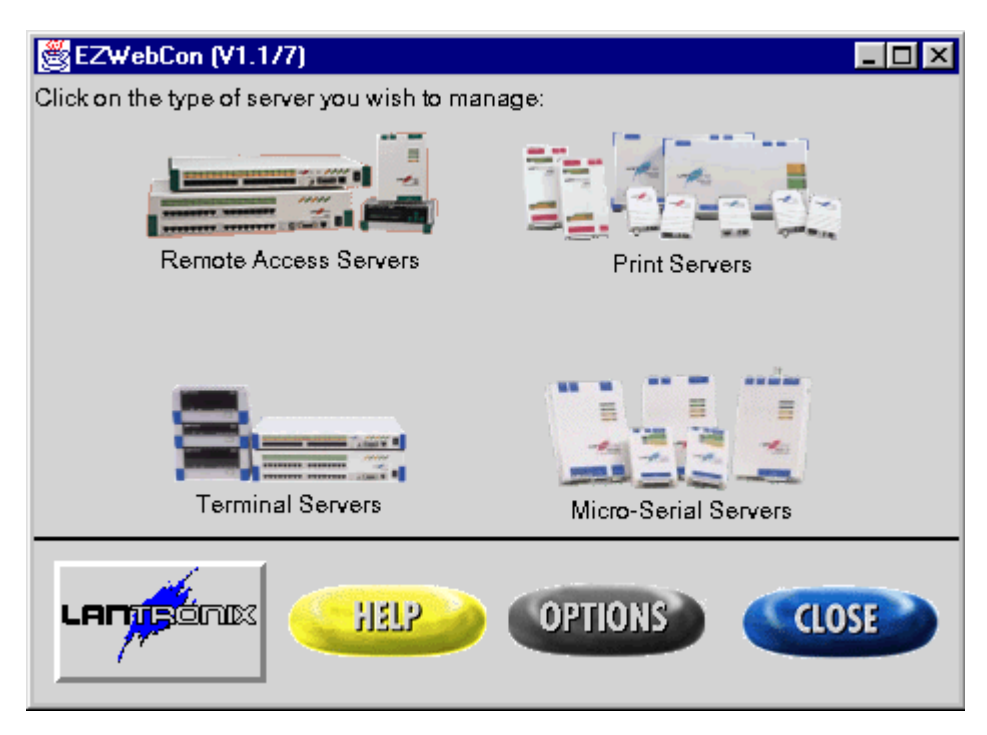

12. Откроется окно **MSS Management**. Введите в первое поле IP-адрес, который был назначен плате или выберите **Browse** для поиска доступных плат Ethernet. Возможно, что потребуется выйти из программы EZWebCon и войти в нее заново для того, чтобы программа смогла найти назначенный ранее IP-адрес платы.

| 😹 MSS Management 📃 🗖 🗙                                            |  |  |  |  |
|-------------------------------------------------------------------|--|--|--|--|
|                                                                   |  |  |  |  |
| Enter the name or IP address of the MSS you want to manage:       |  |  |  |  |
| 192.168.0.8 Browse                                                |  |  |  |  |
| Enter the base URL for the on-line MSS Reference manual.          |  |  |  |  |
| http://www.lantronix.com/htmfiles/prodinfo/prodman/manuals/mss_re |  |  |  |  |
|                                                                   |  |  |  |  |

- 13. Выберите ОК.
- 14. После установления связи с платой появится окно с различными доступными опциями (Interviewing Wizard, Maintenance, Statistics/Monitoring, Extract configuration from server, Download configuration to server, Download new firmware to server и Reboot server).
- 15. Выберите Interviewing Wizard (Мастер настройки).
- 16. В открывшемся окне выберите Initial Setup (Начальная установка).
- 17. Выберите Next (Далее).
- 18. Введите IP-адрес, назначенный плате в п.5 (IP-address).
- 19. Введите маску подсети, назначенную в п.6 (Subnetwork Mask).
- 20. Введите другие параметры сети (если требуется).
- 21. Выберите Next (Далее).

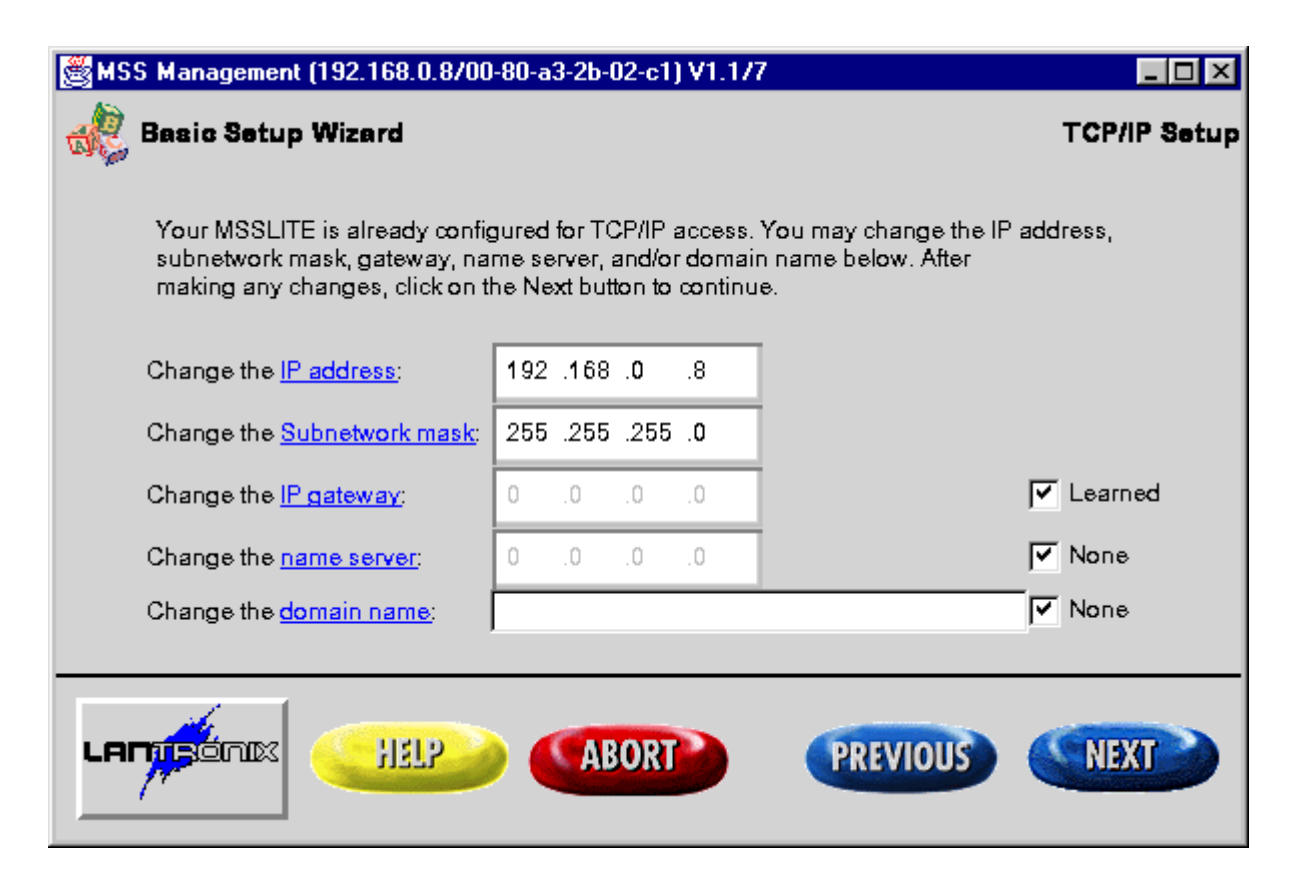

- 22. Измените скорость порта (Port Speed) с 9600 на 38400.
- 23. Измените доступ (Access) с Dynamic на Remote.
- 24. Установите размер символа (Character size) равным 8.
- 25. Измените режим управления потоком (Flow Control) с Xon/Xoff на None.
- 26. Установите контроль четности (Parity) на None.
- 27. Установите число стоповых бит (Stop Bits) равным 1.
- 28. Выберите Next (Далее).

| 👹 MSS Management (192.168.0.9                        | 8/00-80-a3-2b-02 | -c1) V1.177     |          | _ 🗆 🗵             |  |
|------------------------------------------------------|------------------|-----------------|----------|-------------------|--|
| 🔣 Basic Setup Wizard                                 |                  |                 |          | Serial Port Setup |  |
| Configure the serial port settings for your MSSLITE. |                  |                 |          |                   |  |
| Port Speed:                                          | 38400 💌          | Flow Control:   | None     |                   |  |
| Access:                                              | Remote 💌         | <u>Parity</u> : | None 🔻   |                   |  |
| Character Siz                                        | <u>e</u> : 8 💌   | Stop Bits:      | 1 💌      |                   |  |
| ADVANCED Advanced Options                            |                  |                 |          |                   |  |
|                                                      |                  |                 |          |                   |  |
|                                                      |                  |                 |          |                   |  |
|                                                      |                  | RT              | PREVIOUS | NEXT              |  |

29. Щелкните мышью на кнопке **Download configuration to the IP address assigned** (Загрузить конфигурацию по назначенному IP-адресу). Появится окно с индикатором состояния.

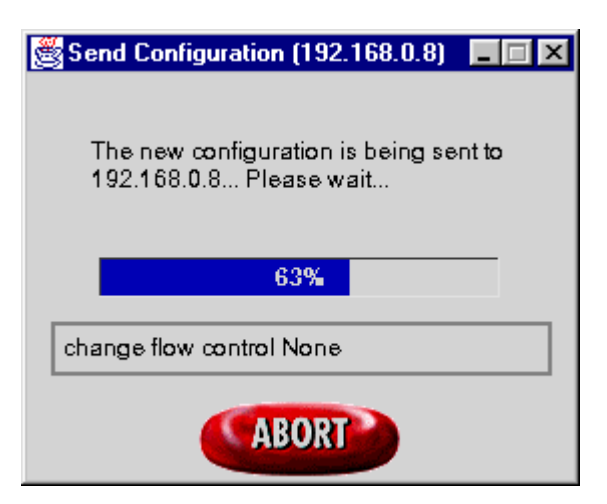

- 30. После завершения появится окно перезагрузки (**Reboot**). Выберите **Yes** для перезагрузки. Перезагрузка платы может занять несколько минут. После завершения появится окно **Server** (**IP address of the card) is back up** (Параметры сервера (IP-адрес карты) зарезервированы). Выберите **OK**.
- 31. Выберите Back (Назад) для возврата в окно передачи конфигурации (Send Configuration).
- 32. Выберите Finish (Завершение).
- 33. Выберите Menu (Меню).
- 34. Выберите Close (Закрыть).
- 35. Еще раз выберите Close (Закрыть) для выхода из программы.
- 36. Программирование платы завершено.

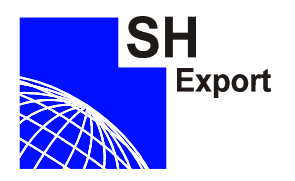

Представительство Security House Export Россия, Санкт-Петербург, тел./факс +7 (812) 298-72-34 WWW: www.securityhouse.ru, www.cksys.ru E-mail: cksys@mail.admiral.ru TD1120 rev0800 (версия от 26.07.01)